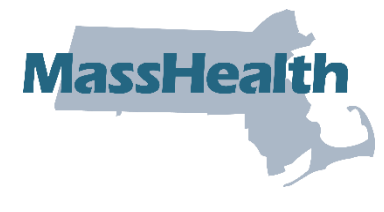

# Job Aid: Report Coordination-of-Benefits (COB) Information on Professional Direct Data Entry (DDE) Claim Submissions When a Third-Party Insurance Has Adjudicated the Claim

This job aid describes the steps that providers should follow to report coordination of benefits (COB) information on their professional direct data entry (DDE) claim submission to MassHealth when another insurer such as Medicare, Medicare Advantage, Commercial, or Casualty Payer has adjudicated the claim. When submitting a professional DDE claim, follow instructions outlined in the <u>MassHealth Professional Claims Submission job aid</u>, then use this job aid to report COB information.

**Note:** Fields with an asterisk are required fields and must be completed to proceed to the next panel.

For specific billing information, providers should reference the relevant billing guides available at:

- <u>MassHealth Provider Publications</u>
- <u>MassHealth Administrative and Billing Regulations</u>, Third Party Liability at 130 CMR 450.316 through 450.318
- Administrative and Billing Instructions, Part 7. Other Insurance
- MassHealth Standard HIPAA Companion guide for Health Care Claim: Professional (837P)

Professional claims with COB information must follow COB balancing rules as described in the HIPAA 837 Implementation guide. See examples of COB balancing at the end of this job aid.

## **Coordination of Benefits**

1. Click on the Coordination of Benefits tab.

On the List of Coordination of Benefits (COB) panel:

2. Click New Item. The Coordination of Benefits (COB) Detail panel displays.

| Enter Single Claim              |                   |                            |           |             |              | ?                   |
|---------------------------------|-------------------|----------------------------|-----------|-------------|--------------|---------------------|
| Billing and Service             | Extended Services | Coordination of Benefits 🥌 | Procedure | Attachments | Confirmation |                     |
|                                 |                   |                            |           |             |              |                     |
| List of Coordination of B       | enefits (COB)     |                            |           |             |              |                     |
| There is a maximum of 10 COB re | cords.            |                            |           |             |              |                     |
| Carrier Code                    | Name              | Remittance Date            |           |             |              | COB Payer Paid Amt. |
|                                 |                   |                            |           |             |              | New Item            |
| Coordination of Benefits        | (COB) Detail      |                            |           |             |              |                     |

On the COB Detail panel:

- 3. In the **Carrier Code**\* field, enter the MassHealth seven-digit third-party insurance carrier code located in the Eligibility Verification System (EVS). On each date of service and at time of billing, check EVS before submitting your claim to verify the member's other health insurance coverage and obtain the MassHealth third-party insurance carrier code.
- 4. In the Carrier Name\* field, enter the other insurance carrier name.

- 5. The Remittance Date is a critical field and cannot be entered on both the Coordination of Benefits tab and Procedure tab. Do not enter a date in the Remittance Date field on the Coordination of Benefits tab unless you are reporting a Casualty Payer claim or the other payer has applied a HIPAA adjustment amount to the entire claim that cannot be distributed at the detail service lines. For all other claims, enter the Remittance Date on the Procedure tab.
- 6. In the **Payer Claim\*** number field, enter the other insurance claim number.
- 7. In the **Payer Responsibility**\* field, select the appropriate code from the dropdown list.
- 8. In the COB Payer Paid Amount field, enter the amount paid by the other insurance.
- 9. Only authorized provider types may enter a value in the **Total Noncovered Amount** field. Authorized provider types can refer to the Supplemental Instructions for Submitting Claims with Other Insurance appendix in their provider manual. The appendix outlines the specific conditions for which this field may be used and provides billing instructions.
- 10. Do not enter a value in the **Remaining Patient Liability** field. This is not a required field and is not necessary for claims adjudication.
- 11. In the **Claims Filing Indicator**\* field, select the appropriate code from the dropdown list.
  - Select MA for Medicare Part A
  - Select MB for Medicare Part B
  - Select CI for Commercial Insurance (includes Medicare Advantage and supplemental plans)
- 12. In the **Release of Information**\* field, select the appropriate code from the dropdown list.
- 13. In the **Assignment of Benefits**\* field, select the appropriate code from the dropdown list.
- 14. In the **Relationship to Subscriber\*** field, select the appropriate code from the dropdown.

| Billing and Service            | Extended Services | Coordination of Benefits | Procedure            | Attachments | Confirmation |                     |
|--------------------------------|-------------------|--------------------------|----------------------|-------------|--------------|---------------------|
|                                |                   | -                        |                      |             |              |                     |
| List of Coordination of        | Benefits (COB)    |                          |                      |             |              |                     |
| There is a maximum of 10 COB   | records.          |                          |                      |             |              |                     |
| Carrier Code                   | Name              | Remittance Date          |                      |             |              | COB Payer Paid Amt. |
|                                |                   |                          |                      |             |              | New Item            |
| Coordination of Benefi         | ts (COB) Detail   |                          |                      |             |              |                     |
| Carrier Code *                 |                   |                          | Carrier Nam          | ie *        |              |                     |
| Remittance<br>Date             |                   |                          | Payer Claim          | #*          |              |                     |
| Payer<br>Responsibility *      |                   | ~                        |                      |             |              |                     |
| COB Payer<br>Paid Amount       |                   | Tota                     | al Non-Covered Amou  | unt         |              |                     |
| Remaining<br>Patient Liability |                   |                          |                      |             |              |                     |
| Claim Filing<br>Indicator •    |                   |                          | ~                    |             |              |                     |
| Release of Information •       |                   |                          |                      |             | ~            |                     |
| Assignment of<br>Benefits *    | ~                 |                          |                      |             |              |                     |
| Relationship to                |                   |                          |                      |             |              |                     |
| Subscriber *                   | Subaaribar        |                          | ~                    |             |              |                     |
| Subscriber Last                |                   |                          |                      |             |              |                     |
| Name *                         |                   |                          | Subscriber First Nam | ie *        |              |                     |

If you selected **18—SELF** from the **Relationship to Subscriber** dropdown list, then click **Populate Subscriber**. The following data fields that have been entered on the **Billing and Service** tab will be populated:

- Subscriber Last Name
- Subscriber First Name
- Subscriber Address
- Subscriber City
- Subscriber State
- Subscriber Zip Code

If you select any other value from the **Relationship to Subscriber** dropdown list, you must enter the following required fields.

- Subscriber Last Name
- Subscriber First Name

15. In the **Subscriber ID**\* field, enter the other insurance subscriber ID number.

**Note:** The remaining data fields on this panel starting from **Subscriber Group #** through **Nonpayable Professional Component Amount** are not required for claim adjudication.

| Subscriber ID *                     |                                          |
|-------------------------------------|------------------------------------------|
| Subscriber<br>Group #               |                                          |
| Group Name                          |                                          |
| Patient<br>Signature<br>Source Code | ✓                                        |
| Insurance Type                      | V                                        |
|                                     |                                          |
| Outpatient Adj                      | judication Information                   |
| Reimbursement<br>Rate               | Claim HCPCS Payable Amount               |
| Remark Code1                        |                                          |
| Remark Code2                        |                                          |
| Remark Code3                        |                                          |
| Remark Code4                        |                                          |
| Remark Code5                        |                                          |
| Claim E SRD<br>Payment<br>Amount    | Nonpayable Professional Component Amount |
| Cancel Item                         | Add                                      |

16. Skip to step 23 to save the information that has been entered on COB Detail panel unless:

- you are reporting a claim adjustment amount to balance a Casualty Payer claim, OR
- you are reporting a claim adjustment amount that the other payer has applied to the entire claim and cannot be distributed at the detail service lines.

If one of the above is true, continue to the List of COB Reasons/COB Reasons Detail Panel section.

### List of COB Reasons/COB Reasons Detail Panel

Note: Do not enter information in the COB Reasons Detail Panel unless:

- you are reporting an adjustment to balance a Casualty Payer claim, OR
- the other payer has applied an adjustment amount to the entire claim that cannot be distributed at the detail service lines.

On the List of COB Reasons panel:

17. Click **New Item**. The **COB Reasons Detail** panel displays.

| Cancel Item                                  |        | Add      |
|----------------------------------------------|--------|----------|
| List of COB Reasons                          |        |          |
| There is a maximum of 30 COB reason records. |        |          |
| Group Code                                   | Reason | Amount   |
|                                              |        | New Item |

### On the COB Reasons Detail panel:

- 18. In the **Group Code**\* field, select the appropriate HIPAA Claim Adjustment Group code from the dropdown list to identify the general category of payment adjustment.
- 19. In the **Amount**\* field, enter the HIPAA adjustment amount associated with the group/reason code.
- 20. In the **Unit of Service**\* field, enter the units of service being adjusted.
- 21. In the **Reason**\* field, enter the HIPAA Claim Adjustment Reason code identifying the detailed reason that the adjustment was made. Do not enter proprietary insurance reason codes.
- 22. Click Add to save COB Reasons Detail.

**Note:** To report additional COB Reasons, repeat steps 16–22.

| List of COB Reasons                          |        |                    |       |
|----------------------------------------------|--------|--------------------|-------|
| There is a maximum of 30 COB reason records. |        |                    |       |
| Group Code                                   | Reason | А                  | mount |
|                                              |        | New                | Item  |
| COB Reasons Detail                           |        |                    |       |
| Group Code *                                 | ▼      | Amount *           |       |
| Reason *                                     | t      | Units of Service * |       |
| Cancel Item                                  |        |                    | Add   |
| Cancel Service                               |        |                    |       |

23. Click Add on the COB Detail panel to save the COB information.

| Remark Code5                                 | Nonpayable Professional Component Amount | Add      |
|----------------------------------------------|------------------------------------------|----------|
| List of COB Bassans                          |                                          |          |
| There is a maximum of 30 COB reason records. |                                          |          |
| Group Code                                   | Reason                                   | Amount   |
| Patient Responsibility                       | 1                                        | \$100.00 |
|                                              |                                          | New Item |
| Cancel Service                               |                                          |          |

**Note:** To report multiple payers, click **New Item** on the **List of COB** panel, and then repeat steps 1–2. Otherwise, continue to the **Procedure** tab.

| Inquire Claim Status           Billing and Servic           Procedure | ce Extended Se    | rvices Coordinat | ion of Benefits     |
|-----------------------------------------------------------------------|-------------------|------------------|---------------------|
| List of Coordination                                                  | of Benefits (COB) |                  |                     |
| Carrier Code                                                          | Name              | Remittance Date  | COB Payer Paid Amt. |
| 0085000                                                               | Medicare Part B   |                  | \$50.00             |
| 0602006                                                               | UMR               |                  | \$100.00            |
|                                                                       |                   |                  | New Item            |

### **Professional Service Detail Panel**

Providers should follow the instructions described in the <u>MassHealth Professional Claims</u> <u>Submission job aid</u> to complete the **Professional Services Detail** panel. Then, follow these steps to report COB.

Note: You must enter detailed COB information on the COB Line Item Details panel and the COB Reasons Detail panel.

On the List of COB Line Items panel:

24. Click New Item. The COB Line Item Details panel displays.

| List of COB Line Item       | 15                   |           |                       |              |
|-----------------------------|----------------------|-----------|-----------------------|--------------|
| There is a maximum of 15 pr | ocedure COB records. |           |                       |              |
| Carrier Code                | Remittance Date      | Paid Amt. | Paid Units of Service | Bundled Line |
|                             |                      |           |                       | New Item     |

On the COB Line Details panel:

- 25. In the **Carrier Code**\* field, the carrier code will pre-populate with the carrier code that was entered on the **Coordination of Benefits** tab. If there are multiple carrier codes, select the appropriate code from the dropdown list.
- 26. In the **Bundled into Line #** field, enter the line number of the service line into which this service has been bundled. This field should only be used when the other payer has bundled payment for a set of services. See example at the end of this job aid.
- 27. In the **Remittance Date** field, enter the other payer's remittance date. The Remittance Date is a critical field for COB adjudication and must be entered on the Procedure tab.
- 28. In the **Paid Amount** field, enter the amount paid by the other insurance.
- 29. In the **Paid Units of Service**\* field, enter the number of paid units.
- 30. Do not enter a value in the **Remaining Patient Liability** field. This is not a required field and is not necessary for claims adjudication.
- 31. In the **Procedure Code**\* field, enter the procedure code.
- 32. In the **Modifier** fields, enter the modifiers associated with the procedure code if applicable.
- 33. In the **Prior Authorization number** field, enter the other payer's authorization number if applicable. This is not a required field and is not necessary for claims adjudication.

34. In the **Referral number** field, enter the other payer's referral number if applicable. This is not a required field and is not necessary for claims adjudication.

| List of COB Line Item       | 15                   |            |                         |              |
|-----------------------------|----------------------|------------|-------------------------|--------------|
| There is a maximum of 15 pr | ocedure COB records. |            |                         |              |
| Carrier Code                | Remittance Date      | Paid Amt.  | Paid Units of Service   | Bundled Line |
|                             |                      |            |                         | New Item     |
| COB Line Details            |                      |            |                         |              |
| Carri                       | er Code * 🛛 💙        |            | Bundled into Line #     |              |
| Remitta                     | ince Date            |            | Paid Amount             |              |
| Paid Units of               | Service *            | Rema       | ining Patient Liability |              |
| Procedu                     | re Code •            | Modifier 1 | Modifier 2              |              |
| 1100044                     |                      | Modifier 3 | Modifier 4              |              |
| Prior Autho                 | rization #           |            | Referral #              |              |
| Cancel Item                 |                      |            |                         | Add          |
| Cancernem                   |                      |            |                         | Add          |

On the List of COB Reasons panel:

35. Click New Item. The COB Reasons Detail panel displays.

| List of COB Reasons                                    |        |          |  |  |
|--------------------------------------------------------|--------|----------|--|--|
| There is a maximum of 30 procedure COB reason records. |        |          |  |  |
| Group Code                                             | Reason | Amount   |  |  |
|                                                        |        | New Item |  |  |

On the COB Reasons Detail panel:

- 36. In the **Group Code**\* field, select the appropriate HIPPA Claim Adjustment Group code (CAGC) from the dropdown list to identify the general category of payment adjustment.
- 37. In the **Amount\*** field, enter the adjustment amount associated with the group/reason code.
- 38. In the **Reason**\* field, enter the HIPAA Claim Adjustment Reason code (CARC) identifying the detailed reason that the adjustment was made. Do not enter proprietary insurance reason codes. Proprietary codes must be translated to a HIPAA CARC.
- 39. In the **Units of Service**\* field, enter the units of service being adjusted.
- 40. Click Add to save COB Reasons Detail.

| re is a maximum of 30 procedure COB reason re | cords. |                    |         |
|-----------------------------------------------|--------|--------------------|---------|
| Group Code                                    | Reason |                    | Amo     |
|                                               |        |                    | New Ite |
| OB Reasons Detail                             |        |                    |         |
| Group Code *                                  | ~      | Amount*            |         |
|                                               |        | Units of Convise t |         |
| Reason *                                      |        | Units of Service * |         |

41. Click Add again to save the COB Line Details.

**Note:** To report additional COB Reasons, repeat steps 37–41. To report multiple payers, repeat steps 25–42.

| Carrier Code *          | Bundled into Line #                                                                                                    |
|-------------------------|----------------------------------------------------------------------------------------------------|
| Remittance Date         | Paid Amount                                                                                                    |
| Paid Units of Service * | Remaining Patient Liability                                                                                                    |
| Procedure Code •        | Modifier 1 S Modifier 2 S Modifier 2 S Modifier 4 S Modifier 4 S Modif |
| Prior Authorization #   | Referral #                                                                                                    |
| ancel Item              |                                                                                                    |

42. Click Add again to save the Professional Services Detail panel information.

**Note:** Refer to the <u>MassHealth Professional Claims Submission job aid</u> to complete a claim submission.

| Cancel Item Add                                 |                 |             |                       |              |  |  |  |
|-------------------------------------------------|-----------------|-------------|-----------------------|--------------|--|--|--|
| List of COB Line Items                          |                 |             |                       |              |  |  |  |
| There is a maximum of 15 procedure COB records. |                 |             |                       |              |  |  |  |
| Carrier Code                                    | Remittance Date | Paid Amount | Paid Units of Service | Bundled Line |  |  |  |

The following pages contain COB Balancing and Bundled Payment Examples.

## COB Balancing Examples for Professional Claims (for reference purposes only)

Example 1: COB Payer Paid Amount Balancing and Service Line Billed Amount Balancing

**COB Payer Paid Amount Balancing**: For each payer on the claim, the **COB Payer Paid Amount** (\$26.00) entered on the **Coordination of Benefits** tab must balance to the sum of all the service line other payer **Paid Amounts** entered on the **Procedure** tab in the **COB Line Details** panel (detail 1 (\$22.00) and detail 2 (\$4.00)).

| Procedure Attachments Confirmation                                                                            | 1             |
|----------------------------------------------------------------------------------------------------|---------------|
| List of Coordination of Benefits (COB)                                                                        |               |
| There is a maximum of 10 COB records.                                                                         |               |
| Carrier Code Name Remittance Date COB Pay                                                                     | yer Paid Amt. |
| 0085000 MEDICARE B                                                                                            | \$26.00       |
|                                                                                                    | New Item      |
| Procedure Tab                                                                                                 |               |
| 2 Inquire Claim Status                                                                                        | ?             |
| Billing and Service <u>Extended Services</u> <u>Coordination of Benefits</u> <u>Procedure</u> <u>Attachme</u> | ents          |
| Detail 1                                                                                                    |               |
| COB Line Details                                                                                              |               |
| Carrier Code ■ 0085000 	 Bundled into Line # 0                                                                |               |
| Remittance Date 01/01/2024                                                                                    |               |
| Paid Units of Service * 1 Remaining Patient Liability                                                         |               |
| Procedure Code * A0000 Q Modifier 1 Modifier 2 Modifier 3 Modifier 4                                          | <u> </u>      |
| Prior Authorization # Referral #                                                                              |               |
| Cancel Item                                                                                                   | Update Remove |
| Detail 2                                                                                                    |               |
| COB Line Details                                                                                              |               |
| Carrier Code * 0085000 V Bundled into Line #                                                                  |               |
| Remittance Date 01/01/2024 Paid Amount \$4.00                                                                 |               |
| Paid Units of Service • 1 Remaining Patient Liability                                                         |               |
| Procedure Code * A0001 Modifier 1 Modifier 2<br>Modifier 3 Modifier 4                                         |               |
| Prior Authorization # Referral # Cancel Item                                                                  | Update Remove |

#### **Coordination of Benefits Tab**

**Service Line Billed Amount Balancing**: For each payer on the claim, The Provider Billed Amount **(Charges)** for the service line entered on the **Procedure** tab must balance to the sum of the service line other Payer Paid Amount and service line HIPAA Adjustment Amounts entered on the **Procedure** tab.

**Detail 1**: Provider Billed Amount **(Charges)** for the service line (\$100.00) equals the sum of the other Payer Paid Amount (\$22.00) and the service line HIPAA Adjustment Amounts (\$68.00 + \$10.00=\$78.00).

| <ul> <li>Inquire Claim St</li> <li>Billing and</li> <li>Procedure</li> <li>List of Profess</li> <li>There is a maximum</li> <li>Detail</li> </ul> | sional Service Fxt<br>Attachments<br>sional Services<br>of 50 professional se<br>Procedure | Confirmation            | <u>Coordination</u>     | of Benefits<br>Units     | Charges       |
|----------------------------------------------------------------------------------------------------|--------------------------------------------------------------------------------------------|-------------------------|-------------------------|--------------------------|---------------|
| 01                                                                                                    | A0000                                                                                      | 12/15/2023 - 12/15/2023 |                         | 1                        | \$100.00      |
|                                                                                                    |                                                                                            | Detail 1                |                         |                          |               |
| 00011 0.4                                                                                                    |                                                                                            |                         |                         |                          |               |
| COB Line Details                                                                                                    | 0085000 ++                                                                                 |                         | Decelle 11 of 11        |                          |               |
| Carri                                                                                                    | ler Code * 0085000 ♥                                                                       |                         | Bundled into Line       | e # U                    |               |
| Remitte                                                                                                    | ance Date 01/01/2024                                                                       |                         | Paid Amou               | unt \$22.00              |               |
| Paid Units of                                                                                                    | Service * 1                                                                                | J                       | Remaining Patient Liabi | lity                     |               |
| Procedu                                                                                                    | re Code * A0000                                                                            | Modifie<br>Modifie      | er 1 📃 🔍                | Modifier 2<br>Modifier 4 | <u> </u>      |
| Prior Autho                                                                                                    | rization #                                                                                 |                         | Referra                 | al #                     |               |
| Cancel Item                                                                                                    |                                                                                            |                         |                         |                          | Update Remove |
|                                                                                                    |                                                                                            |                         |                         |                          |               |
| List of COB Reason                                                                                                    | S COR esses                                                                                |                         |                         |                          |               |
| Group Code                                                                                                    | procedure COB reason record                                                                |                         | Reason                  |                          | Amount        |
| Contractual Oblig                                                                                                    | ations                                                                                     |                         | 45                      |                          | \$68.00       |
| Patient Responsit                                                                                                    | <u>pility</u>                                                                              |                         | 2                       |                          | \$10.00       |
|                                                                                                    |                                                                                            |                         |                         |                          | New Item      |

#### **Procedure Tab**

**Service Line Billed Amount Balancing**: For each payer on the claim, the Provider Billed Amount **(Charges)** for the service line entered on the **Procedure** tab must balance to the sum of the service line other Payer Paid Amount and service line HIPAA Adjustment Amounts entered on the **Procedure** tab.

**Detail 2**: Provider Billed Amount **(Charges)** for the service line (\$64.00) equals the sum of the other Payer Paid Amount (\$4.00) and the service line HIPAA Adjustment Amounts (\$58.00 + \$2.00=\$60.00)

|                                                 |                                                                                                    | F                                     | rocedure Tab                                |                                                                                                    |                                                      |          |
|-------------------------------------------------|----------------------------------------------------------------------------------------------------|---------------------------------------|---------------------------------------------|----------------------------------------------------------------------------------------------------|------------------------------------------------------|----------|
| Enter Single Cl.<br>Billing and<br>Confirmation | aim<br>Serv <u>ice Ex</u><br>on                                                                                | tended Services                       | Coordination of Benef                       | its Procedur                                                                                                    | e Attach                                             | ments    |
| ist of Profes                                   | sional Services                                                                                                | arviaa datail racorda                 |                                             |                                                                                                    |                                                      |          |
| Detail                                          | Procedure                                                                                                    | Service Da                            | te Range                                    |                                                                                                    | Units                                                | Charg    |
| 02                                              | A0001                                                                                                    | 12/16/2023                            | - 12/16/2023                                |                                                                                                    | 1                                                    | \$64.    |
| <u>01</u>                                       | A0000                                                                                                    | 12/15/2023                            | - 12/15/2023                                |                                                                                                    | 1                                                    | \$100.   |
|                                                 |                                                                                                    |                                       |                                             |                                                                                                    |                                                      | New Item |
|                                                 |                                                                                                    |                                       |                                             |                                                                                                    |                                                      |          |
|                                                 |                                                                                                    |                                       | Detail 2                                    |                                                                                                    |                                                      |          |
| COB Line De                                     | etails                                                                                                    |                                       | Detail 2                                    |                                                                                                    |                                                      |          |
| COB Line De                                     | etails<br>Carrier Code •                                                                                       | 0085000 ~                             | Detail 2                                    | Bundled into Line                                                                                                    | 2#                                                   |          |
| COB Line De                                     | etails<br>Carrier Code •<br>Remittance Date                                                                    | 0085000                               | Detail 2                                    | Bundled into Line<br>Paid Amou                                                                                                    | e #<br>Int \$4.00                                    |          |
| COB Line De<br>Paic                             | etails<br>Carrier Code •<br>Remittance Date<br>d Units of Service •                                            | 0085000 V<br>01/01/2024               | Detail 2                                    | Bundled into Line<br>Paid Amou<br>aining Patient Liabil                                                                               | e #<br>Int \$4.00                                    |          |
| COB Line De                                     | etails<br>Carrier Code •<br>Remittance Date<br>d Units of Service •<br>Procedure Code •                        | 0085000 V<br>01/01/2024<br>1<br>A0001 | Detail 2<br>Rem<br>Modifier 1<br>Modifier 3 | Bundled into Line<br>Paid Amou<br>aining Patient Liabil                                                                               | e #<br>int \$4.00<br>ity<br>Modifier 2<br>Modifier 4 |          |
| <b>COB Line De</b><br>Paic<br>Pr                | etails<br>Carrier Code •<br>Remittance Date<br>d Units of Service •<br>Procedure Code •<br>ior Authorization # | 0085000 V<br>01/01/2024<br>1<br>A0001 | Detail 2<br>Rem<br>Modifier 1<br>Modifier 3 | Bundled into Line<br>Paid Amou<br>aining Patient Liabil<br>()<br>()<br>()<br>()<br>()<br>()<br>()<br>()<br>()<br>()<br>()<br>()<br>() | e #<br>int \$4.00<br>ity<br>Modifier 2<br>Modifier 4 |          |

 $\sim$ 

Reason

45

2

Group Code

Contractual Obligations

Patient Responsibility

\$58.00

\$2.00

#### **Example 2: COB Payer Paid Amount Balancing**

A HIPAA Adjustment Amount has been applied to the entire claim and cannot be distributed at the detail lines and Service Line Billed Amount Balancing.

For each payer reported on the claim, the COB Payer Paid Amount (\$55.00) entered on the Coordination of Benefits tab must balance to the sum of all the service line other payer Paid Amounts entered on the Procedure tab in the COB Line Details panel-detail 1 (\$60.00) and detail 2 (\$10.00)-minus the claim level HIPAA Adjustment Amount (\$15.00) entered on the Coordination of Benefits tab.

|                                           | Coord                       | ination of Benefits        | ab                       |                     |
|-------------------------------------------|-----------------------------|----------------------------|--------------------------|---------------------|
| Enter Single Claim<br>Billing and Service | Extended Services Coordinat | tion of Benefits Procedure | Attachments Cor          | nfirmation          |
| List of Coordination of Ber               | nefits (COB)                |                            |                          |                     |
| There is a maximum of 10 COB reco         | ords.                       |                            |                          | -                   |
| Carrier Code                              | Name                        | Remittance Date            |                          | COB Payer Paid Amt. |
| 0085000                                   | MEDICARE B                  |                            |                          | \$55.00             |
|                                           |                             |                            |                          | New Item            |
|                                           |                             |                            |                          |                     |
|                                           |                             |                            |                          |                     |
| List of COB Reasons                       |                             |                            |                          |                     |
| There is a maximum of 30 COB rea          | ason records.               |                            |                          |                     |
| Group Code                                |                             | Reason                     |                          | Amount              |
| Patient Responsibility                    |                             | 1                          |                          | \$15.00             |
|                                           |                             |                            |                          | New Item            |
|                                           |                             |                            |                          |                     |
|                                           |                             | Procedure Tab              |                          |                     |
| Enter Single Claim                        |                             | 0                          | -                        | -                   |
| Billing and Servic                        | Extended Services           | Coordination of Benefit    | Procedure                | Attachments         |
| Confirmation                              | Extended dermoes            | Soonamation of Benefit     | Troccure                 | Attacimients        |
|                                           |                             |                            |                          |                     |
|                                           |                             | Detail 1                   |                          |                     |
|                                           |                             |                            |                          |                     |
| COB Line Details                          | (                           |                            |                          |                     |
| Carri                                     | er Code • 0085000 •         |                            | Bundled into Line #      |                     |
| Remitta                                   | Ince Date 01/01/2024        |                            | Paid Amount              | \$60.00             |
| Daid Units of                             | Company 1                   | Demail                     | along Detlant Linbility  |                     |
| Paid Units of                             | Service •                   | Reinau                     | ning Patient Liability ( |                     |
|                                           |                             | Modifier 1                 |                          | Modifier 2          |
| Procedu                                   | re Code • A0000             | Modifier 3                 |                          | Modifier 4          |
|                                           |                             | inounier 5                 |                          |                     |
| Prior Autho                               | rization #                  |                            | Referral #               |                     |
| Cancel Item                               |                             |                            |                          | Update Remove       |
|                                           |                             |                            |                          |                     |
|                                           |                             | Detail 2                   |                          |                     |
| COB Line Details                          |                             |                            |                          |                     |
| Carri                                     | er Code • 0085000 ¥         |                            | Bundled into Line #      |                     |
| Curr                                      |                             |                            | Durine mo cine r         |                     |
| Remitta                                   | ince Date 01/01/2024        |                            | Paid Amount              | \$10.00             |
| Paid Units of                             | Service • 1                 | Remain                     | ning Patient Liability   |                     |
|                                           |                             |                            |                          |                     |
| Procedu                                   | re Code • A0001             | Modifier 1                 |                          | Modifier 2          |
| 1100000                                   |                             | Modifier 3                 |                          | Modifier 4          |
| 200000000                                 |                             |                            |                          |                     |
| Prior Autho                               | rization #                  |                            | Referral #               |                     |
| Cancel Item                               |                             |                            |                          | Update Remove       |
|                                           |                             |                            |                          |                     |

## Coordination of Ponofite Tab

**Service Line Billed Amount Balancing**: For each payer reported on the claim, the Provider Billed Amount **(Charges)** for the service line entered on the **Procedure** tab must balance to the sum of the service line other Payer Paid Amount and service line HIPAA Adjustment Amounts entered on the **Procedure** tab.

**Detail 1**: Provider Billed Amount **(Charges)** for the service line (\$150.00) equals the sum of the other Payer Paid Amount (\$60.00) and the service line HIPAA Adjustment Amounts (\$80.00 + \$10.00=\$90.00)

| Enter Single Claim         Billing and Service       Extended Services       Coordination of Benefits       Procedure       Attachments         List of Professional Services       Image: Charge service detail records.       Image: Charge service detail records.       Image: Charge service detail records.       Image: Charge service detail records.       Image: Charge service detail records.       Image: Charge service detail records.         Image: Detail       Procedure       Service Date Range       Image: Charge service detail records.       Image: Charge service detail records.         Image: Detail       Procedure       Service Date Range       Image: Charge service detail records.       Image: Charge service detail records.         Image: Detail       Procedure       Service Date Range       Image: Charge service detail records.       Image: Charge service detail records.         Image: Detail       Procedure       Service Date Range       Image: Charge service detail records.         Image: Detail detail construct detail records.       Image: Charge service detail records.       Image: Charge service detail records.         Image: Detail detail detail records.       Image: Charge service detail records.       Image: Charge service detail records.         Image: Detail detail detail detail detail detail detail detail detail detail detail detail detail detail detail detail detail detail detail detail detail detail detail detail detail detail detail detail detail detail detail detail detail                                                                                                    |
|----------------------------------------------------------------------------------------------------|
| List of Professional Services There is a maximum of 50 professional service detail records.  Detail Procedure Service Date Range Units Charge  OI A0000 12/17/2023 - 12/17/2023 1 S150.0  New Item  Detail 1  COB Line Details  Carrier Code : 0085000 × Bundled into Line #                                                                                                    |
| There is a maximum of 50 professional service detail records.  Detail Procedure Service Date Range Units Charge  + 01 A0000 12/17/2023 - 12/17/2023 1 S150.0  New Item  Detail 1  COB Line Details  Carrier Code : 0085000 × Bundled into Line #                                                                                                    |
| Detail Procedure Service Date Range     Onits Charge     Onits Charge     Onits     Charge     Onits     Onits     Charge     Onits     Onits     On |
| Detail 1 COB Line Details Carrier Code: 0085000 ×                                                                                                    |
| Detail 1 COB Line Details Carrier Code: 0085000 × Bundled into Line #                                                                                                    |
| Detail 1 COB Line Details Carrier Code: 0085000 x Bundled into Line #                                                                                                    |
| COB Line Details                                                                                                    |
| COB Line Details                                                                                                    |
| Carrier Code + 0085000 × Bundled into Line #                                                                                                    |
| Carrier Code - Coooco +                                                                                                    |
| Remittance Date 01/01/2024 Paid Amount \$60.00                                                                                                    |
| Paid Units of Service • 1 Remaining Patient Liability                                                                                                    |
| Procedure Code · A0000                                                                                                    |
| Prior Authorization #                                                                                                    |
|                                                                                                    |
| Cancel Item Update Remove                                                                                                    |
| List of COB Reasons                                                                                                    |
| There is a maximum of 30 procedure COB reason records.                                                                                                    |
| Group Code Reason Amoun                                                                                                    |
| Contractual Obligations 45 \$80.0                                                                                                    |
| Patient Responsibility 2 \$10.0                                                                                                    |
| New Item                                                                                                    |

#### **Procedure Tab**

**Service Line Billed Amount Balancing**: For each payer reported on the claim, the Provider Billed Amount **(Charges)** for the service line entered on the **Procedure** tab must balance to the sum of the service line other Payer Paid Amount and service line HIPAA Adjustment Amounts entered on the **Procedure** tab.

**Detail 2**: Provider Billed Amount **(Charges)** for the service line (\$50.00) equals the sum of the other Payer Paid Amount (\$10.00) and the service line HIPAA Adjustment Amounts (\$35.00 + \$5.00=\$40.00)

|                     |                   | Procedure Tab            |           |             |   |
|---------------------|-------------------|--------------------------|-----------|-------------|---|
| Enter Single Claim  |                   | 0                        |           | 1           | ? |
| Billing and Service | Extended Services | Coordination of Benefits | Procedure | Attachments |   |
| Confirmation        |                   |                          |           | 1           |   |

| There | is a maximum | of 50 professional service of | Setail records          |       | -        |
|-------|--------------|-------------------------------|-------------------------|-------|----------|
|       | Detail       | Procedure                     | Service Date Range      | Units | Charges  |
| *     | 92           | A0001                         | 12/18/2023 - 12/18/2023 | 1     | \$50.00  |
|       | 01           | A0000                         | 12/17/2023 - 12/17/2023 | 1     | \$150.00 |

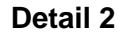

| COB Line Details                                       |                                                           |
|--------------------------------------------------------|-----------------------------------------------------------|
| Carrier Code • 0085000 🗸                               | Bundled into Line #                                       |
| Remittance Date 01/01/2024                             | Paid Amount \$10.00                                       |
| Paid Units of Service • 1                              | Remaining Patient Liability                               |
| Procedure Code • A0001                                 | Modifier 1     Modifier 2       Modifier 3     Modifier 4 |
| Prior Authorization #                                  | Referral #                                                |
| Cancel Item                                            | Update Remove                                             |
| List of COB Reasons                                    |                                                           |
| There is a maximum of 30 procedure COB reason records. |                                                           |
| Group Code                                             | Reason Amount                                             |
| Contractual Obligations                                | 45 \$35.00                                                |
| Patient Responsibility                                 | 2 \$5.00                                                  |
|                                                        | New Item                                                  |

# **COB Balancing Error Messages**

When a COB DDE claim is not balanced, one of the following error messages will appear on the **Confirmation** page.

- The sum of all line level payments amounts less any claim level adjustment amounts must balance to the claim level payment amount for the matched payer. Please correct and submit.
- The sum of the line level adjustment amounts and line level payments in each line adjudication information loop must balance to the provider's charge for that line. Please correct and submit.

## Bundled Payment Example (for reference purposes only)

**The Bundled into Line #** field should only be used when the other payer has bundled payment for a set of services.

In this example, there is a bundled payment of \$100 on Detail 1.

**The Bundled into Line #** of 1 on Detail 2 indicates that Detail 2 has been bundled into the other payer paid amount on Detail 1.

|   |                                                                                            | Procedure Tab                                                     |
|---|--------------------------------------------------------------------------------------------|-------------------------------------------------------------------|
|   | Enter Single Claim<br>Billing and Serv <u>ice</u> <u>Extended Services</u><br>Confirmation | Coordination of Benefits Procedure Attachments                    |
|   |                                                                                            | Detail 1                                                          |
|   | COB Line Details                                                                           |                                                                   |
|   | Carrier Code ∗ 0200008 ✓                                                                   | Bundled into Line #                                               |
|   | Remittance Date 02/01/2024                                                                 | Paid Amount \$100.00                                              |
|   | Paid Units of Service * 1                                                                  | Remaining Patient Liability                                       |
|   | Procedure Code • 99285                                                                     | Modifier 1   Image: Modifier 2     Modifier 3   Image: Modifier 4 |
|   | Prior Authorization #                                                                      | Referral #                                                        |
|   | Cancel Item                                                                                | Update Remove                                                     |
|   | List of COB Reasons                                                                        |                                                                   |
| T | There is a maximum of 30 procedure COB reason records.                                     |                                                                   |
|   | Group Code                                                                                 | Reason Amount                                                     |
|   | Other adjustments                                                                          | 45 \$80.00                                                        |
|   | Patient Responsibility                                                                     | 2 \$20.00                                                         |
|   |                                                                                            | New Item                                                          |

Detail 2

| COB Line Details                     |                    |                                                 |          |
|--------------------------------------|--------------------|-------------------------------------------------|----------|
| Carrier Code *                       | 0200008 🗸          | Bundled into Line # 1                           |          |
| Remittance Date                      | 02/01/2024         | Paid Amount \$0.00                              |          |
| Paid Units of Service *              | 1                  | Remaining Patient Liability                     |          |
| Procedure Code *                     | 93042              | Modifier 1 Q Modifier 2 Modifier 3 Q Modifier 4 |          |
| Prior Authorization #                |                    | Referral #                                      |          |
| Cancel Item                          |                    | Update                                          | Remove   |
| List of COB Reasons                  |                    |                                                 |          |
| There is a maximum of 30 procedure C | OB reason records. |                                                 |          |
| Group Code                           |                    | Reason                                          | Amount   |
| Contractual Obligations              |                    | 97                                              | \$250.00 |
|                                      |                    |                                                 | New Item |